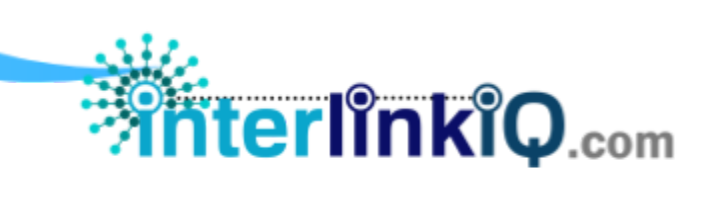

## ARCHIVE HOME

| А | Archive              |             |              |    |               |                  |  |  |
|---|----------------------|-------------|--------------|----|---------------|------------------|--|--|
| G | Home > Archive       |             |              |    |               |                  |  |  |
|   | Department ( Area    | No of Filor |              |    | (Artions v)   |                  |  |  |
|   | Demo                 | 1           |              |    |               |                  |  |  |
|   | Kosher Certificate   | 1           | 10 v records |    | Search:       |                  |  |  |
|   | Logo                 | 16          | Name         | It | Document Date | It               |  |  |
|   | Training Certificate | 2           | BRCGS 360    | ¢1 | 2024-05-14    | Edit View Delete |  |  |

| List of Archived | Displays a list of archived records stored in the system.                 |  |  |
|------------------|---------------------------------------------------------------------------|--|--|
| Records          |                                                                           |  |  |
| Actions          | Utilize to add new records for archiving.                                 |  |  |
| Display Records  | Choose to display 10, 25, 50, or all records available.                   |  |  |
| Search Bar       | Input keywords and click 'Enter' to search for a specific archived        |  |  |
|                  | record.                                                                   |  |  |
| Department/Area  | <b>a</b> Displays the main folder/area/department of the archived record. |  |  |
|                  | Click on a specific area to display all uploaded records.                 |  |  |
| No. of Files     | Displays the total number of uploaded records in a                        |  |  |
|                  | folder/area/department.                                                   |  |  |
| Name             | Displays the file name of the uploaded record.                            |  |  |
| Document Date    | Displays the document date of the uploaded record.                        |  |  |
| Edit             | Click to edit record details.                                             |  |  |
|                  | (Department, Name, Attached Document, Document Date, Description,         |  |  |
|                  | Comments/Notes)                                                           |  |  |
| View             | Click to open a new window and preview the uploaded record.               |  |  |
| Delete           | Click to delete the uploaded record.                                      |  |  |